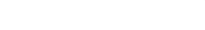

# Phone Quick Start Guide

**1CT**30<sup>z</sup>

**T**&TA

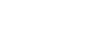

(BC)

# **Messaging & Email**

## Email setup

- 1. From the Home screen > Google 💮 > Gmail 🙀.
- 2. Select **Got It > Add an email address**, then select an email provider.
- 3. Enter your account credentials, such as email address and password. Tap **NEXT** to continue.
- 4. Confirm email account settings, tap NEXT.
- 5. Enter your name which will be displayed on outgoing emails, tap **NEXT**.

#### Text and Picture Messaging

#### 1. From the Home screen > Messages 回.

- 2. Tap **\_\_\_\_** to begin a new message.
- 3. In the **To** field, enter a number or a contact name, or tap **Favorites or All Contacts** to select a contact from the address book.
- 4. Tap "Text Message" field and enter your text.
- 5. Touch it is send smileys & emotions, give access to Location, select in to send photos, videos, contact information, files, or sound recordings.

#### 6. Tap to send the message.

# Useful Apps\*

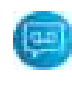

#### Visual Voicemail

Receive voicemail messages in an email-like inbox. You can easily play and delete messages, return calls, and manage voicemail features.

## What else is in the box?

- TCL 30 Z
- Micro-USB cable
- Wall charger
- Pre-installed SIM card
- $\boldsymbol{\cdot}$  Safety and warranty information
- Lithim-ion battery

Find More Information

### Manage Your Account with myAT&T

 On your phone: Swipe up from the Home screen > myAT&T

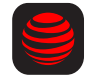

• On the web: att.com/myATT

Compatible device and online account required. Data and messaging rates may apply for download and app usage.

#### Need More Help?

On your phone:
 Swipe up from the Home screen >
 ATT 
 >Device Help

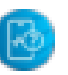

• On the web: att.com/DeviceHowTo

### Give us a call

- 611 from any AT&T wireless phone
- 800.331.0500 or prepaid 800.901.9878

AT&T Eco Rating 2.0 only applies to TCL 30 Z. For limited factors evaluated visit att.com/EcoSpace. Wireless Emergency Alerts is a registered Trademark and Service Mark of CTIA.

AT&T5-Star

Eco-Rating 2.0

att com/ecospace

WIRELESS

EMERGENCY

**ALERTS** CAPABLE

TCL is a registered trademark of TCL Technology Group Corporation. LTE is a trademark of ETSI. 4G LTE not avail. everywhere. Contains lithiumion battery - recycle or dispose of properly. 2021 AT&T Intellectual Property. All rights reserved. AT&T, the AT&T logo and all other AT&T marks contained herein are trademarks of AT&T Intellectual Property. All other marks are the property of their respective owners.

> \*Compatible device and subscription may be required. Data and messaging rates may apply. Restrictions and limitations may apply. For more app information, go to **https://att.com/shop/apps**.

Printed in USA

CJB2J40AQAAA

## **Your New Phone**

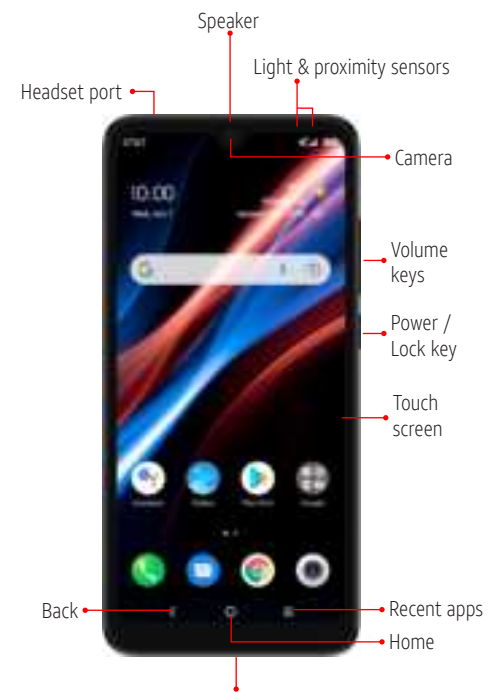

Charging port

Need more help? On the web: **att.com/DeviceHowTo** 

## How to replace the SIM

## Install a SIM/microSD<sup>™</sup> Card

1. With the phone face down, remove back cover by gently pulling up on the indentation on the bottom left of the cover.

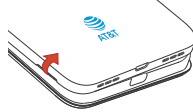

2. Insert the SIM card and microSD<sup>™</sup> card\* with gold contacts facing down.

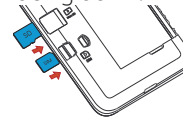

3. Ensure that SIM and microSD<sup>™</sup> cards have been properly secured.

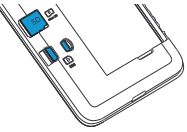

4. Put the back cover on.

## Turn on your new phone

- 1. Press and hold the Power/Lock key to turn on your phone.
- \* microSDTM card sold separately

# Easily Adjust Settings

#### **Quick Settings**

- 1. From the **Home screen**, drag your finger down to view the **Notifications panel**.
- 2. With the **Notifications panel** open, drag your finger down again to open the **Quick Settings menu**.
- 3. Tap **Settings** an the bottom middle to access the full Settings menu.

## Secure Your Phone

- From Settings omenu, tap Security & biometrics.
- 2. Enable your lock/unlock method: Swipe, Pattern, PIN, Password, or Face Unlock.\*
- 3. Face Unlock will unlock your phone using the front camera to register your face.

\* Facial Recognition methods may not be as secure as Pattern, Pin, or Password locks.

# **Call Family & Friends**

#### Make a Call

- From the Home screen > 
   Tap Dialer to access the keypad, or select one of the following:
  - Choose frequently called or favorite contacts in Favorites \*
  - Choose recently called numbers and contacts in **Recents** .
- Choose a saved contact in Contacts 🚢
- 3. Tap 💽 to place the call.

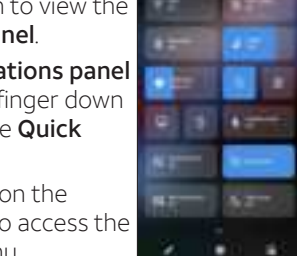

# Capture Life's Moments

## Take a Picture or Record a Video

- 1. From the Home screen > Camera 👩 .
  - To take a photo: Tap (a) or press the Volume up/down key to take a photo.
  - To take a video: From Camera > Video > Record () to start recording. Tap () to stop recording.

#### Camera features and settings

- 1. To select a different camera mode, tap an option above (a):
  - Video: Shoot and record videos.
  - Auto: The default camera mode will automatically adjust the focus, lighting, and more.
  - Portrait: Create a depth of field effect.
  - Pano: Capture a horizontally elongated field of view.
- 2. At the top of the camera screen, you can access camera settings image and video size image, High-Dynamic-Range image, enable a timer image, apply a real-time filter image or enable flash

Surf & Stream in no time

### Connect to Wi-Fi

- 1. From the **Home screen**, swipe down once.
- 2. Press and hold Wi-Fi 🛜 to open the Wi-Fi menu.
- 3. Tap ෩ to **turn on Wi-Fi**.
- 4. Tap a network name. Enter a password, if required, then tap **CONNEECT**.

#### Use Bluetooth

- 1. From the **Home screen**, swipe down once.
- 2. Press and hold **Bluetooth** to open the **Connected Devices menu**.

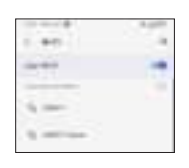

- 3. Tap **Pair new device** to turn **Bluetooth** on and display a list of available devices.
- 4. Tap the name of the device to initiate pairing.

The Bluetooth word mark and logos are registered trademarks owned by the Bluetooth SIG, Inc. and any use of such by TCL Communication Technology Holdings Limited is under license.

(

Button > RTT operation mode.

Your phone is equipped with Real-Time Text (RTT)

Accessibility > Call accessibility > RTT Call

settings. To enable, swipe up to go to Apps > Settings